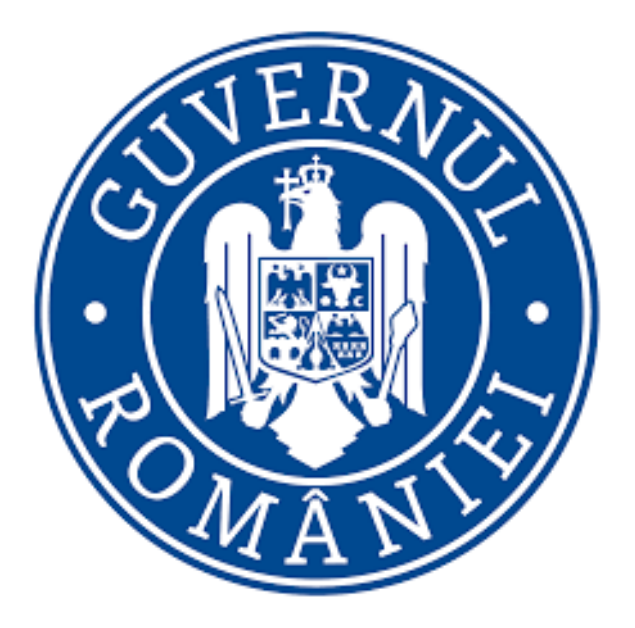

# Manual de utilizare privind

# Platforma națională de programare pentru vaccinarea împotriva COVID-19

Versiunea 1.4

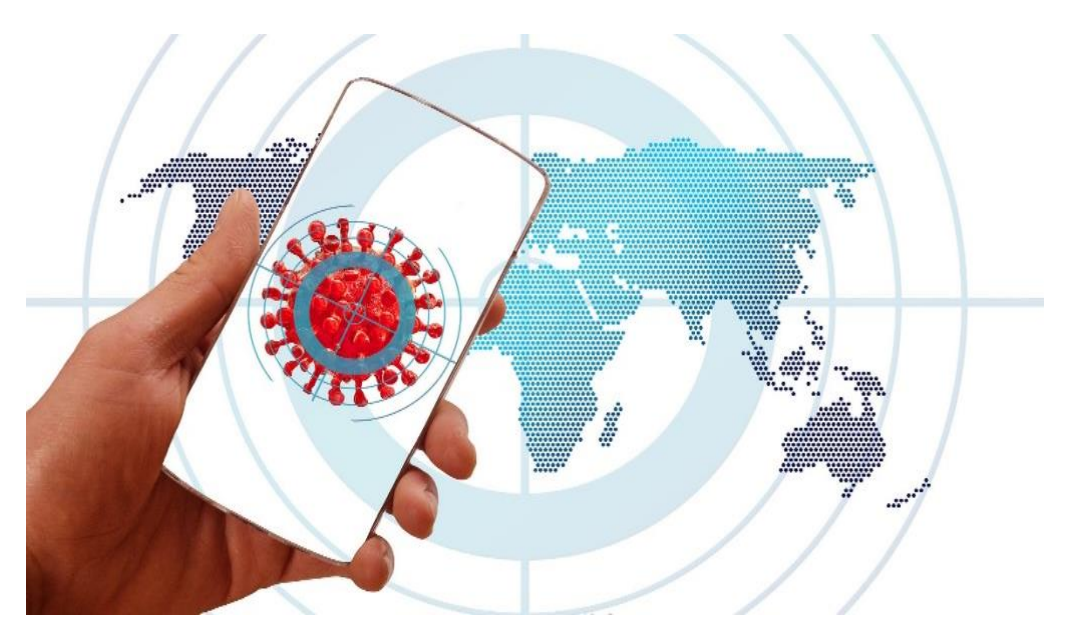

# Cuprins

| 1. <b>F</b> | Profilul                                                                  | 3  |
|-------------|---------------------------------------------------------------------------|----|
| 1.1         | Creare contului                                                           | 3  |
| 1.2         | Autenficarea în aplicație                                                 | 5  |
| 1.3         | Dezautentificarea                                                         | 6  |
| 1.4         | Profilul meu                                                              | 7  |
| 1.5         | Validare număr de telefon                                                 | 9  |
| 1.6         | Programările mele                                                         | 10 |
| 1.7         | Identificare electronică (numai pentru persoane juridice)                 | 11 |
| 1.8         | Gestionare persoane juridice (numai pentru persoane juridice)             | 15 |
| 1           | .8.1 Alege persoana juridică                                              | 16 |
| 1           | .8.2 Înscrie persoana juridică (numai pentru persoane juridice)           | 17 |
| 1           | .8.3 Înrolează-te la o persoană juridică (numai pentru persoane juridice) | 19 |
| 2. N        | Meniu                                                                     | 21 |
| 2.1         | Beneficiari                                                               | 21 |
| 2.2         | Programare                                                                | 23 |
| 2           | 2.2.1 Date personale                                                      | 23 |
| 2           | 2.2.2 Centre                                                              | 24 |
| 2           | 2.2.3 Programare                                                          | 25 |
| 2           | 2.2.4 Centru rapel - Varianta 1                                           | 27 |
| 2           | 2.2.5 Programare rapel - Varianta 1                                       | 28 |
| 2           | 2.2.6 Centru rapel - Varianta 2                                           | 28 |
| 2           | 2.2.7 Programare rapel - Varianta 2                                       |    |
| 2           | 2.2.8 Confirmare                                                          | 30 |

#### 1. Profilul

#### 1.1 Creare contului

Pentru accesarea aplicației electronice de vaccinare împotriva COVID-19 în vederea programării online, utilizatorul își va crea cont, accesând link-ul <u>https://programare.vaccinare-covid.gov.ro/</u>.

Sistemul va deschide interfața de **conectare în aplicație**.

| Press F11 to e | xit full screen |  |
|----------------|-----------------|--|
| Conectează-te  | e în aplicație  |  |
| Parola *       | िन्न            |  |
| Autentifi      | Ico-te          |  |
| Creează ci     | ont nou         |  |

Imaginea 1 - Conectează-te în aplicație

Utilizatorul alege opțiunea Creează cont nou, iar sistemul deschide pagina pentru introducerea credențialelor:

- ✓ Email\*
- ✓ *Parola*\* ce va conține *obligatoriu*:
  - o majusculă
  - o minusculă
  - o cifră
  - un caracter special
  - 8 caractere

#### Parola (Confirmă)\*

În cazul în care cele două câmpuri - *parola*, respectiv *confirmă parola*, nu coincid, utilizatorul va primi mesaj de eroare de tipul "Parolele trebuie să coincidă!".

Deopotrivă, utilizatorul va bifa mențiunile cu privire la *politica și termenii de confidențialitate.* În caz contrar, procesul de creare cont nu poate fi finalizat.

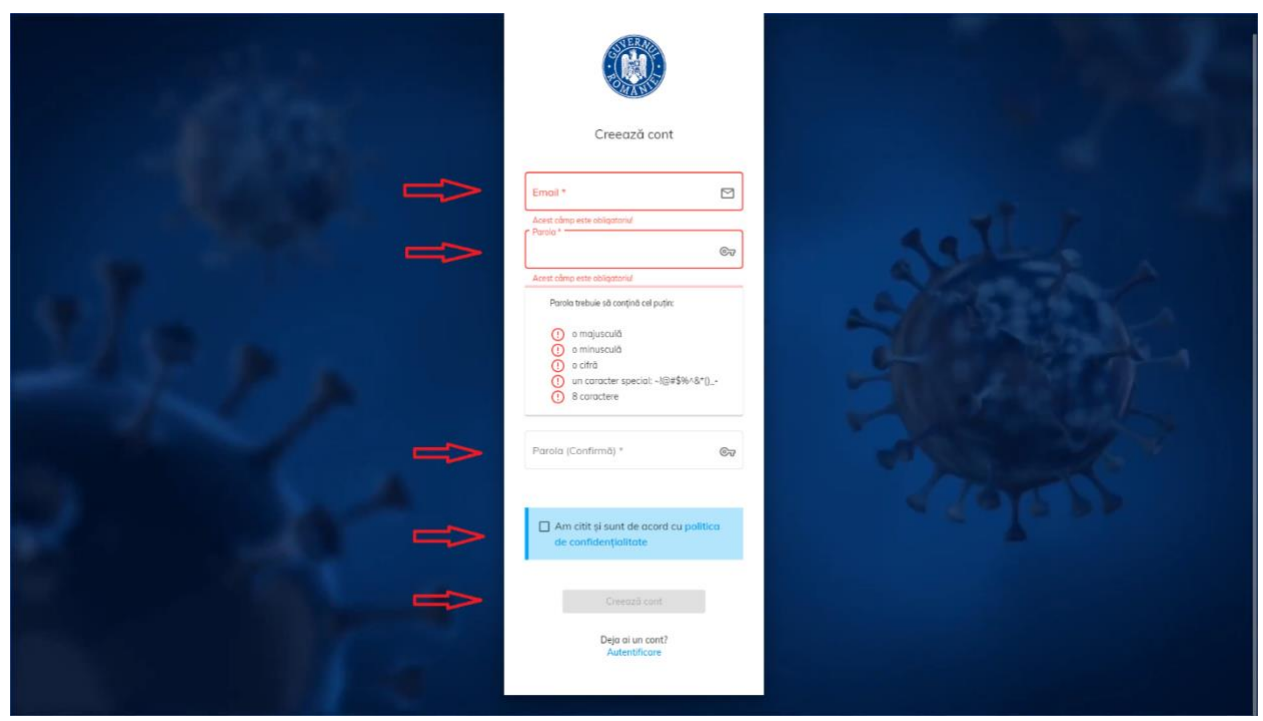

Imaginea 2 - Creează cont nou

După completarea corectă a datelor și îndeplinirea cu succes a tuturor condițiilor, sistemul va afișa mesajul de confirmare și va trimite un email către adresa folosită pentru crearea contului.

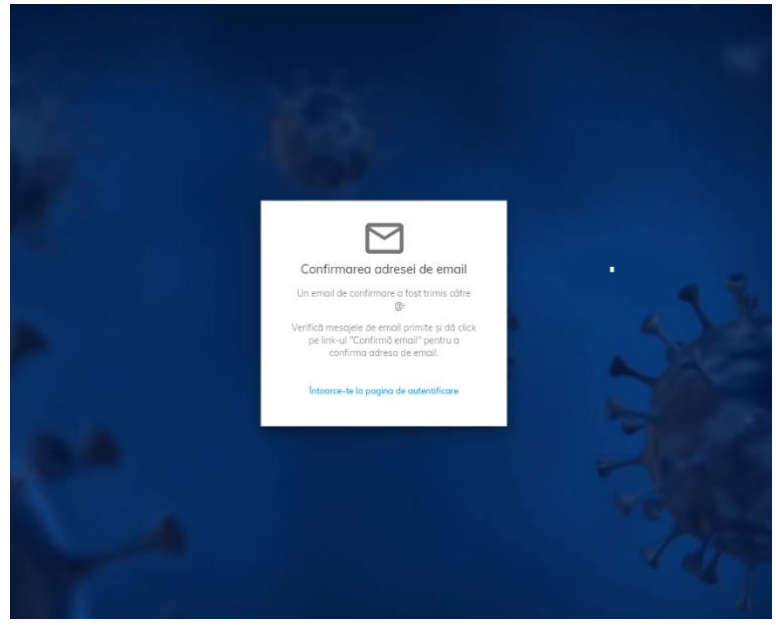

Imaginea 3 - Confirmare adresă de email

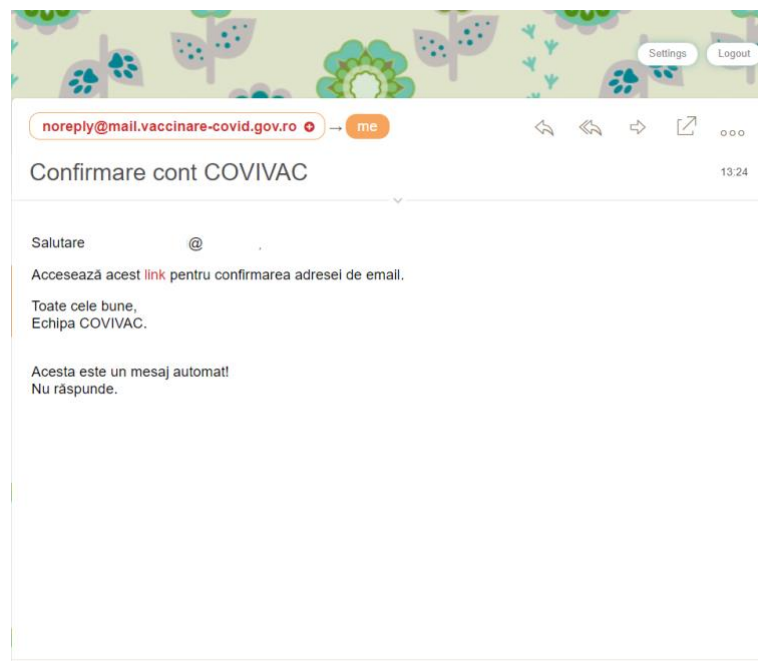

Imaginea 4 - Confirmare cont COVIVAC

Utilizatorul va accesa adresa de email, secțiunea Mesaje primite (Inbox) și link-ul din cadrul acestuia.

#### 1.2 Autenficarea în aplicație

Autentificarea utilizatorilor se va efectua prin accesarea link-ului: <u>https://programare.vaccinare-covid.gov.ro/</u> și completarea credențialelor de autentificare de tipul: <u>adresa de email și parola.</u> Confirmarea autentificării în cadrul aplicației se realizează prin apăsarea butonului **Autentificare.** 

Sistemul deschide pagina principală.

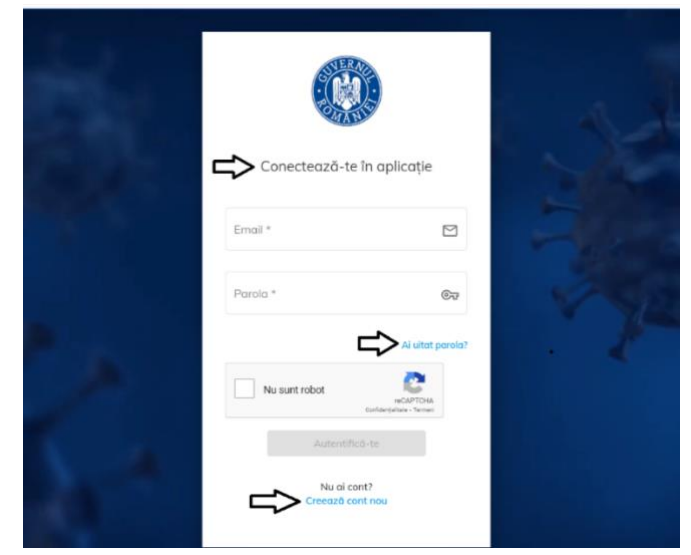

Imaginea 5 - Autentificare

| 👿 COVIVAC                              | ≡ |                                                                                      | 24/12/2020 13:38:18 | 🛕 Completează <b>Profilul m</b> | ieu d             |
|----------------------------------------|---|--------------------------------------------------------------------------------------|---------------------|---------------------------------|-------------------|
| MENIU<br>🛎 Beneficiari<br>🔁 Programare |   | #ROVACCINARE<br>Platforma națională de programare cu privire la vaccinarea împotrive | a COVID-19          | (                               |                   |
|                                        |   | Postari publice                                                                      |                     |                                 |                   |
|                                        |   |                                                                                      |                     |                                 |                   |
|                                        |   |                                                                                      |                     |                                 |                   |
|                                        |   |                                                                                      |                     |                                 |                   |
|                                        |   |                                                                                      | Elemente pe         | poginā: 6 👻 0 din 0 -           | $\langle \rangle$ |
|                                        |   |                                                                                      |                     |                                 |                   |
|                                        |   |                                                                                      |                     |                                 |                   |
|                                        |   |                                                                                      |                     |                                 |                   |

Imaginea 6 - Pagina principală

În situația în care utilizatorul uită parola, sistemul pune la dispoziția acestuia opțiunea "Ai uitat parola?". Link-ul de recuperarea a parolei se va regăsi pe adresa de email pentru care a fost creat contul.

#### 1.3 Dezautentificarea

Utilizatorul aplicației se va deconecta prin accesarea opțiunii Delogare.

| $\leftrightarrow$ $\rightarrow$ $\mathfrak{C}$ $\hat{\mathbf{a}}$ test-programmare.v | vaccinare-covid.gov.ro/#/home                                                          | ९ 🛧 🖬 🛪 🔞 :                                                                                                    |
|--------------------------------------------------------------------------------------|----------------------------------------------------------------------------------------|----------------------------------------------------------------------------------------------------|
| COVIVAC =                                                                            | 24/12/2020 15:39:50                                                                    | ٤ ا                                                                                                    |
| MENIU<br>4. Benefician<br>10 Programore                                              | #ROVACCINARE<br>Platforma națională de programare cu privire la vaccinarea împotriva ( | Profilul meu     Validare număr de telefon     Volidare număr de telefon     Programările mele     Identificare electronica |
|                                                                                      | Postari publice                                                                        | Gestionare persoane jurídice                                                                                                |
|                                                                                      |                                                                                        | Mod Intunecat                                                                                                    |
|                                                                                      |                                                                                        |                                                                                                    |
|                                                                                      | Berner                                                                                 | te pe pagină: 6 👻 0 din 0 < >                                                                                               |
|                                                                                      |                                                                                        |                                                                                                    |

Imaginea 7 - Delogare

Pe lângă **dezautentificarea realizată voluntar** de către utilizator, se va realiza o **deconectare automată**, după 15 minute de inactivitate. Sistemul va afișa un mesaj de tipul "Sesiunea a expirat!".

| Conectează-te în aplicație    |
|-------------------------------|
| Sesiunea a expirat!           |
|                               |
| Ai ultat parsia?              |
| Autentifică-te<br>Nu al cont? |
|                               |

Imaginea 8 - Sesiunea a expirat

#### 1.4 Profilul meu

Completarea secțiunii **Profilul meu** este obligatorie în vederea utilizării platformei naționale de programare online pentru vaccinarea împotriva COVID-19.

| COVIVAC =     |                                                                                                    | 24/12/2020 13:45:57 🔺 (                                                                                                    | Completează Profilul meu 🛛 🕹                                                                         |
|---------------|----------------------------------------------------------------------------------------------------|----------------------------------------------------------------------------------------------------|----------------------------------------------------------------------------------------------------|
| MENU          | #00)/000                                                                                                    |                                                                                                    | Profilul meu                                                                                         |
| # Beneficiari | #RUVACC                                                                                                    | INARE                                                                                                    | 📞 Volidore numór de telefon                                                                          |
| 🖸 Programate  | Platforma națională de programare cu privi                                                                                                    | ire la vaccinarea împotriva COVID-19                                                                                                    | Programánia mele                                                                                     |
|               |                                                                                                    |                                                                                                    | B Identificare electronica                                                                           |
|               | Postar                                                                                                    | i publice                                                                                                    | 🟦 Gestionare persoone juride                                                                         |
|               | Anunt 1                                                                                                    | Anunt 2                                                                                                    | Delogore                                                                                             |
|               | Lorem pisum dator at erem, consectatur adigascing elle. Exceptur hi iconos reciendes resplendas velt voldustre <sup>3</sup> Adgiust<br>amet assumento, autem camage delemit, figan catacità pias ludantum muitur anditas nobs alce possismas provident<br>quorart qui quiquan quoi ratione recusander rerum segui sit totom volluptoter! Adgiusi alco est unto docaecoli<br>perspicolis sage voluptate <sup>3</sup>                  | Lorem ipsum dolor sit amet, consectetur adipinsiong eitit. Excepturi hic amnis reiciendis repe<br>amet assumenda, autem curraque deleniti, fuga incidunt ipsa laudantium minus molifica na<br>quaerat quia quiaquam quad ortalore recusandae rerum sequi sit totam voluptates! Adipisc<br>perspicatis saepe voluptate? | Mod inturecot                                                                                        |
|               | Anunt 3                                                                                                    | Anunt 4                                                                                                    |                                                                                                    |
|               | Lerem psum datior at emer, consecteur adipsioning ellis. Exceptur his conno rescendin revellendari veli volupatte <sup>3</sup> Adipsioni<br>amer assumento, autem camage delemis, figan calculari pias labadatum muru moltari ondo alla cicio posisimas provident<br>quaratti qui quipquen qual ratione recusander rerum segui sti totom voluptates! Adipsio allos est unto abcraceal<br>perspectos assigni voluptate <sup>3</sup> . | Lorem ipsum dolor sit omet, consectetur adipisiong elit. Excepturi hic amnis reiciendis repr<br>amet asumenda, autem cumque delendi, fuga incidunt ipsa laudantium minus molitia no<br>guerora quia quiaquan quad ortalore recusandae rerum sequi alt totam voluptates! Adipisc<br>perspicatis scepe voluptate?        | illendus velit voluptate? Adipisci<br>bis officia possimus provident<br>ci alias est iusto obcaecati |
|               |                                                                                                    | Exercando po pogodo - 6                                                                                                    | • 0 dm 0 < >                                                                                         |
|               |                                                                                                    |                                                                                                    |                                                                                                    |

Imaginea 9 - Profilul meu

Prin urmare, utilizatorul accesează secțiunea și completează câmpurile:

- ➢ Nume\*
- > Prenume\*
- ≻ CNP\*
- Serie act de identitate BI/CI
- > Număr act de identitate BI/CI

Informațiile introduse trebuie să fie conforme cu actul de identitate valabil la momentul înscrierii utilizatorului. În caz contrar, acestea nu vor fi validate, iar sistemul afișează mesaj de eroare, de tipul "Datele de identificare nu sunt valide!".

După introducerea datelor de identificare, utilizatorul:

- ✓ Apasă butonul Pasul următor
- ✓ Citește politica de utilizare a aplicației și bifează acceptarea acesteia
- ✓ Apasă butonul Finalizează pentru a încheia operațiunea de înregistrare

| © COVIVAC ≡                   |                                                                                                    |                                                          | 24/12/2020 13:53:35          | 🛕 Completează Profilul meu | å      |
|-------------------------------|----------------------------------------------------------------------------------------------------|----------------------------------------------------------|------------------------------|----------------------------|--------|
|                               |                                                                                                    | ≗ Profilul meu                                           |                              |                            |        |
| 🛎 Beneficiari<br>🖻 Programare | Date de identificare                                                                                                  |                                                          |                              | 2 Confidenția              | Jitate |
|                               | Nume *                                                                                                    | Prenume *                                                | CNP *                        |                            |        |
|                               | Acest chino este oblicatorul<br>BI/CI                                                                                 | Acest como este oblicatorul                              | Acest cômo este obligatorial |                            | _      |
|                               | Serie *                                                                                                    | I Numär *                                                |                              |                            | 9      |
|                               | Acest como este obligatoriul<br>Atențiel Datele de identificare trebuie să fie în conformitate cu actul de identitate | Acest chino este obrigatoriul<br>s pentru o fi validatel |                              |                            |        |
|                               |                                                                                                    | Pasul urmötor 🔶                                          |                              |                            |        |
|                               |                                                                                                    |                                                          |                              |                            |        |
|                               |                                                                                                    |                                                          |                              |                            |        |

Imaginea 10 - Date de identificare

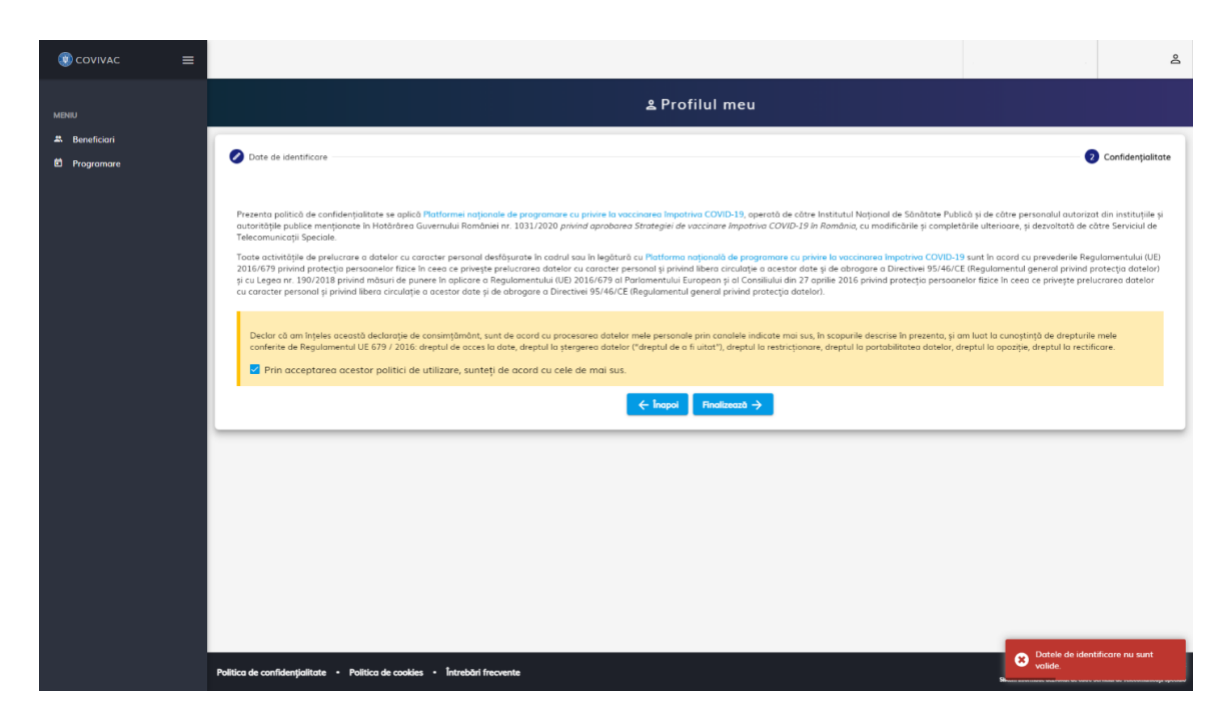

Imaginea 11 - Datele de identificare nu sunt valide

Încheierea cu succes a înregistrării utilizatorului este marcată de către sistem prin afișarea mesajului "Persoană adăugată cu succes".

#### 1.5 Validare număr de telefon

Sistemul ghidează utilizatorul în acest sens prin:

- ✓ Deschiderea interfeței corespunzătoare
- ✓ Afişează mesajul "Completează validare număr de telefon" (partea din dreapta-sus)

Utilizatorul:

- ✓ Completează **numărul de telefon** (*constituit din 10 cifre*)
- ✓ Apasă butonul **Trimite OTP**
- ✓ Primește Codul de verificare, pe care îl introduce în câmpul cu același nume
- ✓ Apasă butonul Validează

| (® covivac ≡  |                           | 24/12/2020 14:11:02 | A Completează Validare număr de telefon | ٤ |
|---------------|---------------------------|---------------------|-----------------------------------------|---|
| MENIU         | 🗾 🚬 🕻 Validare număr de t | telefon             | $\uparrow$                              |   |
| # Beneficiari |                           |                     |                                         |   |
| 🖻 Programare  |                           |                     |                                         |   |
|               | $\mathbf{r}$              |                     |                                         |   |
|               | Numör de telefon *        | Trimite OTP         |                                         |   |
|               | Cod de verificare *       | Vəlideazõ           |                                         |   |
|               |                           |                     |                                         |   |

Imaginea 12 - Validare număr de telefon

| © covivac ≡   |                     | 24/12/2020 14:34:02 | 🛕 Completează Validare număr de telefon | ٤ |
|---------------|---------------------|---------------------|-----------------------------------------|---|
| MENIU         | 📞 Validare număr de | telefon             |                                         |   |
| # Beneficiari |                     |                     |                                         |   |
|               |                     |                     |                                         |   |
|               |                     |                     |                                         |   |
|               |                     |                     |                                         |   |
|               | Numa                | Trimite OTP         |                                         |   |
|               |                     |                     |                                         |   |
|               | Cod de veniticare * | - Valideaza         |                                         |   |
|               |                     |                     |                                         |   |

Imaginea 13 - Pași validare număr de telefon

#### 1.6 Programările mele

În cadrul acestei secțiuni, utilizatorul vizualizează și filtrează **programările înregistrate.** Filtrarea informațiile se realizează cu ajutorul următoarelor **filtre:** 

- Centru utilizatorul alege din *Nomenclatorul de Centre de vaccinare* o valoare
- > Judet utilizatorul alege o valoare din *Nomenclatorul de Judete*
- Localitate câmpul devine disponibil după completarea Județului. Astfel, cele 2 câmpuri sunt corelate, iar utilizatorul va regăsi doar localitățile arondate județului selectat.
- > **Nume** utilizator
- > **Prenume** utilizator
- Statusul programării:
  - Checked-in
  - Închis
  - Finalizat
  - Ratat
  - Anulat
  - Programat
- > Tipul programării:
  - Programare inițială
  - Rapel

După completarea filtrelor, utilizatorul apasă butonul **Filtrează**, iar sistemul afișează toate rezultatele care îndeplinesc cumulativ toate condițiile introduse.

Butonul **Resetează filtre** este destinat golirii tuturor câmpurilor completate în secțiunea Filtre, astfel încât utilizatorul să reia procesul de filtrare a informațiilor.

| 💿 COVIVAC 🛛 🚍 |                                |                                                  | 24/12/2020 14:5 | 3:23                       | 2 |
|---------------|--------------------------------|--------------------------------------------------|-----------------|----------------------------|---|
| MENIU         |                                | 🛑 Programarile me                                | ele             |                            |   |
| 🛎 Beneficiari | Filtrare programari            |                                                  |                 |                            | ^ |
|               | Filtreaza dupa nume centru     | Filtreað dupð judet<br>Alba                      | ×               | Filtrează după localitate  |   |
|               | Filtrează după nume de familie | Filtrează după prenume<br>Filtrează după prenume |                 | Alege statusul programării |   |
|               | Programare initiala X          |                                                  |                 |                            |   |
| >             | Filtreaza Reseteaza filtre     |                                                  |                 |                            |   |

Imaginea 14 - Filtre Programările mele

Afișarea rezultatelor se realizează pe următoarele valori:

- ✓ Nume și prenume pacient
- ✓ Tip programare
- ✓ Status programare
- ✓ Centru de vaccinare
- ✓ **De la** (informația de tipul: ZI-LUNA-AN, ORA:MINUTE)
- ✓ **Până la** (informația de tipul: ZI-LUNA-AN, ORA:MINUTE)

Secțiunea de rezultate este disponibilă doar pentru consultare, informațiile afișate nu pot fi modificate sau șterse.

#### **1.7 Identificare electronică (numai pentru persoane juridice)**

Secțiunea este disponibilă și poate fi accesată din Meniul Utilizatorului (partea din dreapta-sus). Ulterior, se deschide spre completare pagina specifică.

| MENIU                                                                                  | 🗖 Identificare electronică                                                                                                    |  |  |  |  |
|----------------------------------------------------------------------------------------|----------------------------------------------------------------------------------------------------|--|--|--|--|
|                                                                                        |                                                                                                    |  |  |  |  |
| E Programore                                                                           | Toote documentele inclarate pe Platforma natională de programare cu privire la vaccinarea împătriva COVID-19 trebuie să fie asumate prin semnarea fiecănula cu un certificat digital calificat deținut de utilizator.<br>Certificatele calificate pentru semnătură electronică sunt cele emise de către prestatorii calificați de servicii de Incredere.<br>Usta prestatorilor calificați de servici de încredere în Românic AlfaTrust Certification S.A., Certifica S.A., Digitign S.A., Trans Sped S.R.L., Naminal S.R.L., Servicui de Telecomunicații Speciale.                                                                                                    |  |  |  |  |
|                                                                                        | Pentru Inregistrarea unui certificat digital care va fi utilizat la semnarea electronică a documentelor pe platforma #COVIVAC sunt necesari următorii pași:                                                                                                    |  |  |  |  |
| 1. Descarcà formularui de înregistrare a certificatului utilizat la semnarea digitală. |                                                                                                    |  |  |  |  |
|                                                                                        | Descarcă formulanul de învegistrare                                                                                                    |  |  |  |  |
|                                                                                        | 2. Semneaző dígital documentul descărcat.                                                                                                    |  |  |  |  |
|                                                                                        | 3. Incarcò documentul semnat.                                                                                                    |  |  |  |  |
|                                                                                        | Alege document                                                                                                    |  |  |  |  |
|                                                                                        | Nu a fost selectat niciun document.                                                                                                    |  |  |  |  |
|                                                                                        | Incarcà documentul semnat                                                                                                    |  |  |  |  |
|                                                                                        |                                                                                                    |  |  |  |  |
|                                                                                        | Certificate încărcate:                                                                                                    |  |  |  |  |
|                                                                                        | Nume figier Numér certificat Datà Insegistrare certificat Datà Insegistrare certificat Datà Insegistrare certificat                                                                                                    |  |  |  |  |
|                                                                                        | DeclaratieinvegistrareCertificat_20201227131934.pdf 38694051054837031376434182 11-10-2018 1556 11-10-2023 15:56 27-12-2020 13:20 💿 💿                                                                                                    |  |  |  |  |
|                                                                                        |                                                                                                    |  |  |  |  |
|                                                                                        |                                                                                                    |  |  |  |  |
|                                                                                        | Politica de confidențialitate • Politica de coaldes • Întrebări frecvente 6000 ferviente Sease de annuel ferviente Sease de annuel ferviente Sease d |  |  |  |  |

Imaginea 15 - Identificare electronică

Astfel, utilizatorul:

- > Descarcă formularul de înregistrare a certificatului utilizat
- > Semnează digital documentul descărcat
- Încarcă documentul semnat

Sistemul informatic validează toate acțiunile utilizatorului prin afișarea de mesaje de tipul:

- ✓ Fișierul a fost descărcat cu succes!
- ✓ Fișierul încărcat nu este semnat!
- ✓ Documentul semnat nu corespunde declarației originale descărcate!
- ✓ Certificatul a fost înregistrat cu succes!

Toate documentele încărcate pe Platforma națională de programare cu privire la vaccinarea împotriva COVID-19 trebuie să fie asumate prin semnarea fiecăruia cu un certificat digital calificat deținut de utilizator.

Certificatele calificate pentru semnătură electronică sunt cele emise de către prestatorii calificați de servicii de încredere.

Lista prestatorilor calificați de servicii de încredere în România: AlfaTrust Certification S.A., Centrul de Calcul S.A., Certsign S.A., DigiSign S.A., Trans Sped S.R.L., Namirial S.R.L., Serviciul de Telecomunicații Speciale.

|                                         |                                                                                                    | 侴       |
|-----------------------------------------|----------------------------------------------------------------------------------------------------|---------|
| MENIU                                   | 🗖 Identificare electronică                                                                                                    |         |
| MBBAU<br>2. Beneficari<br>5. Programore | Toate documentele Inchroate pe Piotforma națională de programare cu privee la vaccinarea Impotriva COVID-19 trebuie să fie asunate prin sennarea fiecbruia cu un certificat digital calificat deținut de utilizator.<br>Certificatele calificate pentru sennătură electronică sunt cele emise de către prestatori calificați de servică de încredere.<br>Lista prestatorilor calificați de servică de încredere în Romanic: AlfoTrust Certificatelo S.A., Centrul de Calut S.A., Centrul AC Calut S.A., Centrul S.A., DigiSign S.A., Trons Sped S.R.L., Nominial S.R.L., Servicul de Telecomunicații Speciale.<br>Pentru înregistrarea unui certificat digital care va fi utilizat la sennarea digitală.<br>Descarcă formularul de înregistrare a certificatului utilizat la sennarea digitală.<br>Descarcă formularul de înregistrare<br>2. Semnează digital documentul sennat. |         |
|                                         | Nu a loss selector niciun document.                                                                                                    |         |
|                                         | Tecarcă documentul semnat                                                                                                    |         |
|                                         | Certificate încărcate:           Nume figier         Numé certificat         Dată învegistrare certificat         Dată expirare certificat         Dată învegistrare certificat           O         Nu există certificate adăugate.                                                                                                    |         |
|                                         |                                                                                                    |         |
|                                         | Politica de confidențialitate • Politica de cookies • Întrebări frecvente                                                                                                    | succes! |

Imaginea 16 - Descărcare fișier

| MENIU                                                                                  | 🗖 Identificare electronică                                                                                                    |  |  |  |  |
|----------------------------------------------------------------------------------------|----------------------------------------------------------------------------------------------------|--|--|--|--|
| A Beneficiari                                                                          |                                                                                                    |  |  |  |  |
| 헌 Programiare                                                                          | Toote documentele Inclarate pe Platforma natională de programare cu privire la vaccinarea Impatriva COVID-19 trebuie să fie asumate prin semnarea fiecăruia cu un certificat digital calificat deținut de utilizator.<br>Certificatele calificate pentru semnătură electronică sunt cele emise de către prestatorii calificați de servicii de Incredere.<br>Lista prestatorilor calificați de servicii de Incredere în România: AlfaTrust Certification S.A., Centrul de Calcul S.A., Certsign S.A., Trans Sped S.R.L., Namiral S.R.L., Serviciul de Telecomunicații Speciale. |  |  |  |  |
|                                                                                        | Pentru Inregistrarea unui certificat digital care va fi utilizat la semnarea electronică a documentelor pe platforma #COVIVAC sunt necesari următorii pași:                                                                                                    |  |  |  |  |
| 1. Descarcô formularul de înregistrare a certificatului utilizat la semnarea digitalô. |                                                                                                    |  |  |  |  |
|                                                                                        | Descarcă formularul de înregistrare                                                                                                    |  |  |  |  |
|                                                                                        | 2. Semnează digital documentul descărcat.                                                                                                    |  |  |  |  |
|                                                                                        | 3. Încarcă documentul semnat.                                                                                                    |  |  |  |  |
|                                                                                        | Alege document                                                                                                    |  |  |  |  |
|                                                                                        | DeckaratiekonsgistroreCertificat_20201227130831.pdf                                                                                                    |  |  |  |  |
|                                                                                        | Incarets documentul semnat                                                                                                    |  |  |  |  |
|                                                                                        | Certificate încărcate:                                                                                                    |  |  |  |  |
|                                                                                        | Nume figier Numbr certificat Datà Invegiatrore certificat Datà expinare certificat Datà expinare certificat                                                                                                    |  |  |  |  |
|                                                                                        | Nu există certificate adăugate.                                                                                                    |  |  |  |  |
|                                                                                        |                                                                                                    |  |  |  |  |
|                                                                                        |                                                                                                    |  |  |  |  |
|                                                                                        |                                                                                                    |  |  |  |  |
|                                                                                        | Politica de confidențialitate • Politica de cosides • Întrebân frecvente                                                                                                    |  |  |  |  |

Imaginea 17 - Fișierul încărcat nu este semnat

| MENIU         | 🗖 Identificare electronică                                                                                                    |
|---------------|----------------------------------------------------------------------------------------------------|
| 🛎 Beneficiari |                                                                                                    |
| Programare    | Toate documentele incôtraate pe Platforma natională de programare cu privire la vaccinarea împotriva COVID-19 trebuie să fie asumate prin semnarea fiecăruia cu un certificat digital calificat deținut de utilizator.<br>Certificatele calificate pentru semnătură electronică sunt cele emise de către prestatorii calificați de servicii de încredere.<br>Lista prestatorilor calificați de servicii de încredere în România: AlfaTrust Certification S.A., Certisgo S.A., DaySigo S.A., Trans Sped S.R.L., Nominal S.R.L., Servicui de Telecomunicații Speciale. |
|               | Pentru Inregistrareg unui certificat digital care va fi utilizat la semnareg electronică a documentelor pe platforma #COVIVAC sunt necesari următorii pasi:                                                                                                    |
|               | 1 Descript formuland de lorenistroze a certificatului utilizat la semanea dinitată                                                                                                    |
|               |                                                                                                    |
|               | Descards formularul de foreglature                                                                                                    |
|               | 2. Semnează digital documentul descărcat.                                                                                                    |
|               | 3. Incarcò documentul semnat.                                                                                                    |
|               | 9 the terms                                                                                                    |
|               | B vielle accruteur                                                                                                    |
|               | DeckaratieReprezentantLegal_25870802_20201226151905.pdf                                                                                                    |
|               | Incarcà documentul semnot                                                                                                    |
|               |                                                                                                    |
|               | Certificate încărcate:                                                                                                    |
|               | Nume fipler Numbr certificat Datà Invegiatrore certificat Datà expirare certificat Datà involvere fipler                                                                                                    |
|               | Nu existà certificate adàugate.                                                                                                    |
|               |                                                                                                    |
|               |                                                                                                    |
|               | Documentul service ru                                                                                                    |
|               | Palitica de confidențialitate - Palitica de coakles - Întrebbi frevente                                                                                                    |

Imaginea 18 - Documentul semnat nu corespunde declarației originale descărcate

| MENIU                                   | 🗖 Identificare electronică                                                                                                    |  |  |  |  |  |
|-----------------------------------------|----------------------------------------------------------------------------------------------------|--|--|--|--|--|
| MENU<br>2. Beneficiari<br>10 Programare | Toste documentele Incărcate pe Platforma națională de programare cu privire la vaccinarea împotriva COVID-19 trebuie să fie asumate prin semnarea fiecărula cu un certificat digital calificat deșinut de utilizator.<br>Certificatele calificate pentru semnătură electronică sunt cele emise de către prestatorii calificați de servici de încredere.<br>Lista prestatorilor calificați de servici de încredere în România. Alforiust Certification S.A., Centrul de Calcul S.A., Centrul de Calcul S.A., |  |  |  |  |  |
|                                         | Nu a fost selectat nicium document.  Incarcà documentul semnat                                                                                                    |  |  |  |  |  |
|                                         | Declarate filter       Nume fight       Nume fight       Data breagetores curificat       Data breagetores curificat       Data breagetores curificat       Data breagetores curificat         Declarate/invegistrareCertificat_20201227131934.pdf       38694051054837031376434182       11-10-2018 15:56       11-10-2023 15:56       27-12-2020 13:20       ©       0                                                                                                    |  |  |  |  |  |
|                                         | Politica de confidențialitate • Politica de cookies • Întrebări frecvente                                                                                                    |  |  |  |  |  |

Imaginea 19 - Certificat înregistrat cu succes

| STRATEGIA DE VACCINARE ÎMPOTRIVA COVID-19 ÎN ROMÂNIA<br>în baza prevederilor Hotărârii Guvernului României nr. 1031 / 2020 |                                                              |  |
|----------------------------------------------------------------------------------------------------|--------------------------------------------------------------|--|
| Formula                                                                                                    | ar cu datele personale declarate                             |  |
| Sub sancțiunile aplicabile fapte<br>sunt corecte și complete:                                                              | ei în fals în acte publice, declar că următoarele informații |  |
| Nume:                                                                                                    |                                                              |  |
| CNP:                                                                                                    |                                                              |  |
| Formular generat de sistemul '<br>împotriva COVID-19".                                                                     | "Platforma națională de programare cu privire la vaccinarea  |  |
|                                                                                                    |                                                              |  |
| Semnătura                                                                                                    | Data                                                         |  |
|                                                                                                    | 24 12 2020                                                   |  |

Imaginea 20 - Formular cu datele personale declarate

După încărcarea cu succes a documentului semnat, acesta va fi listat în secțiunea **Certificate încărcate** sub forma:

- Nume fişier
- > Număr certificat
- > Data înregistrare certificat
- > Data expirare certificat
- > Data încărcare fișier
- Acțiuni disponibile:
  - Descarcă fișier
  - Șterge fișier

|                                                     | Descarcă Șterge            |                              |                          |                           |
|-----------------------------------------------------|----------------------------|------------------------------|--------------------------|---------------------------|
| Nume fişier                                         | Număr certificat           | Dată înregistrare certificat | Dată expirare certificat | Dată încărcare fișier 🗜 🥵 |
| DeclaratieInregistrareCertificat_20201227131934.pdf | 38694051054837031376434182 | 11-10-2018 15:56             | 11-10-2023 15:56         | 27-12-2020 13:20          |
|                                                     |                            |                              |                          |                           |

Imaginea 21 - Certificate încărcate

## **1.8** Gestionare persoane juridice (numai pentru persoane juridice)

| 💿 covivac 🛛 🚍                           | 24/12/2020 15:49:12                                                                         | ے<br>د                                                                                                    |
|-----------------------------------------|---------------------------------------------------------------------------------------------|----------------------------------------------------------------------------------------------------|
| MENIU<br># Beneficiari<br>10 Programare | #ROVACCINARE<br>Platforma națională de programare cu privire la vaccinarea împotriva COVID- | <ul> <li>Profilul meu</li> <li>Validare num         validare num      </li> <li>Program         </li> <li>identificare electronica</li> </ul> |
|                                         |                                                                                             | Image: Gestionare persoane juridice         Image: Delogare         Image: Mod Intunecat                                                      |
|                                         |                                                                                             | - 0 din 0 < >                                                                                                    |

Secțiunea va fi accesată de utilizator din partea din dreapta-sus a platformei.

Imaginea 22 - Gestionare persoane juridice

Astfel, se deschide secțiunea specifică cu următoarele opțiuni:

- > Alege persoana juridică
- Înscrie persoana juridică
- Înrolează-te la o persoana juridică

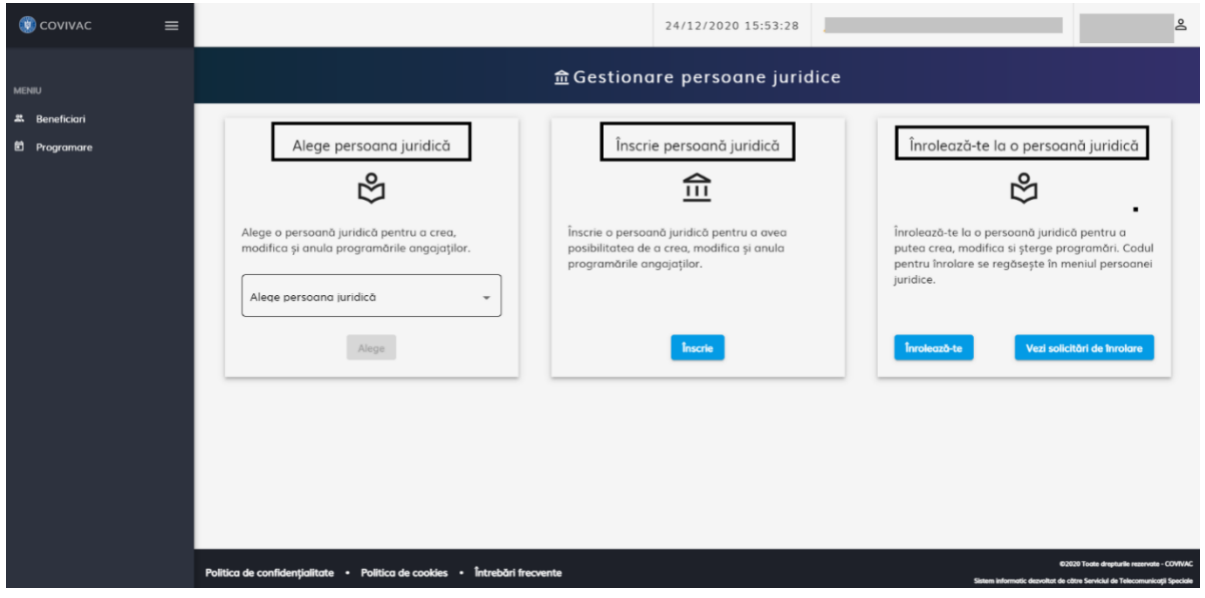

Imaginea 23 - Gestionare persoană juridică

#### 1.8.1 Alege persoana juridică

Utilizatorul va alege o singură persoană juridică din cele deja înrolate în cadrul platformei și apasă butonul **Alege.** 

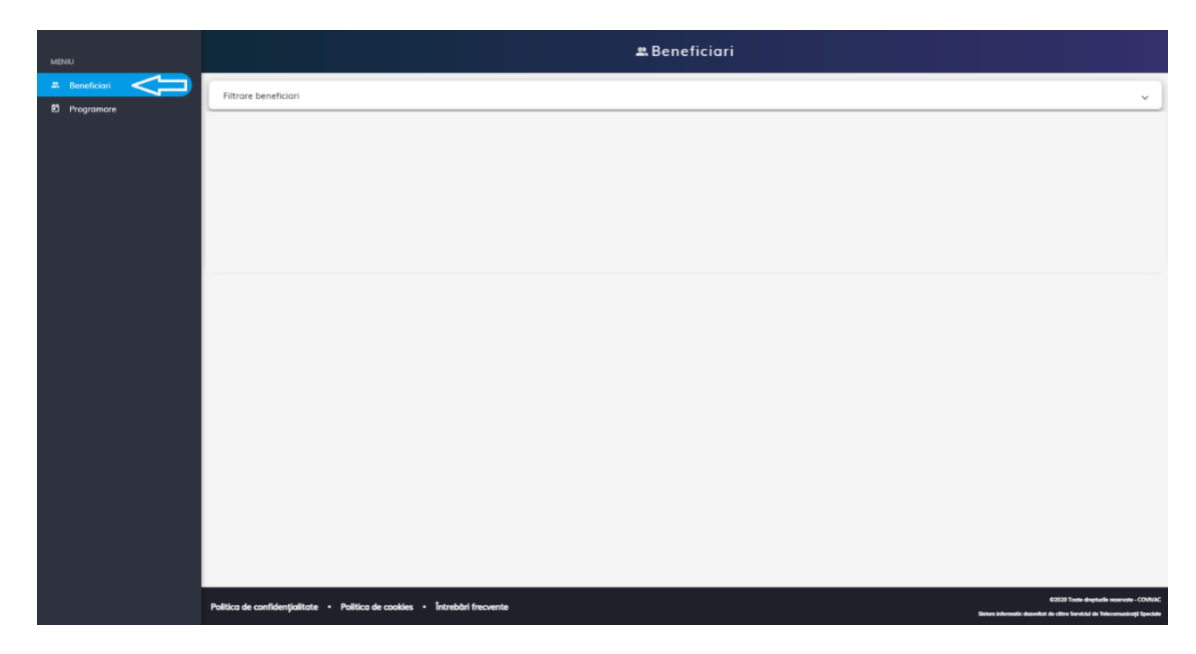

Imaginea 24 - Beneficiari

#### **1.8.2** Înscrie persoana juridică (numai pentru persoane juridice)

Pentru a înscrie o persoană juridică, utilizatorul apasă butonul **Înscrie**, iar sistemul deschide fereastra pentru introducerea informațiilor, de tipul:

CUI/CIF- utilizatorul introduce manual informația, bifează căsuța "Nu sunt robot" și apasă butonul Caută

Pentru informații eronate, sistemul afișează mesajul Valoarea CUI nu este validă.

- În cazul în care CUI/CIF-ul este valid, sistemul completează automat denumirea persoanei juridice în câmpul **Denumire.**
- Alege grupa de risc a persoanei juridice utilizatorul alege una dintre cele două opțiuni:
  - Lucrători care desfășoară activități în domenii-cheie, esențiale
  - Lucrătorii din domeniul sănătății și social sistem public și privat
- > Alege diviziunea grupei de risc utilizatorul selectează din Nomenclator o valoare

| MFNEI           | 盘 Gestionare persoane juridice                |                                                                                    |                                                                                                    |  |  |  |
|-----------------|-----------------------------------------------|------------------------------------------------------------------------------------|----------------------------------------------------------------------------------------------------|--|--|--|
| *** Beneficiari |                                               | Înscrie persoană juridică                                                          |                                                                                                    |  |  |  |
| Programare      | Alege                                         |                                                                                    | Înrolează-te la o persoană juridică                                                                                                    |  |  |  |
|                 |                                               | CUI/CIF * 13                                                                       | ல                                                                                                    |  |  |  |
|                 | Alege o persoană juri<br>anula programările a | Q, courta                                                                          | Înrolează-te la o persoană juridică pentru a putea crea,<br>modifica si șterge programări. Codul pentru înrolare se<br>regăsește în meniul persoanei juridice. |  |  |  |
|                 | Alege persoana juri                           | Denumire                                                                           |                                                                                                    |  |  |  |
|                 |                                               | Alege grupa de risc a persoanei juridice -                                         | Inroleazô-te Vezi solicitàri de înrolare                                                                                                    |  |  |  |
|                 |                                               | Alege diviziunea grupei de risc                                                    | -                                                                                                    |  |  |  |
|                 |                                               | Paşi:                                                                              |                                                                                                    |  |  |  |
|                 |                                               | Descarcă declarația de reprezentant/Imputernicit     Descarcă model de declarație  |                                                                                                    |  |  |  |
|                 |                                               | 2. Semnează digital declarația descarcată                                          |                                                                                                    |  |  |  |
|                 |                                               | <ol> <li>Incarcò declarația semnată</li> <li>Încarcò declarația semnată</li> </ol> |                                                                                                    |  |  |  |
|                 |                                               | Confirmă Renunță                                                                   |                                                                                                    |  |  |  |
|                 |                                               |                                                                                    |                                                                                                    |  |  |  |
|                 | Politica de confidențialitate                 | Politica de cookies + Intrebări frecvente                                          | 62838 Toste drepturite recorvate - COWAC<br>Sistem informatic dervelatit de cibre Servicial de Triecomunicații Speciale                                        |  |  |  |

Imaginea 25 - Înscrie persoana juridică

După completarea cu succes a tuturor câmpurilor, utilizatorul va urma pașii:

- > Descarcă declarația de reprezentant/împuternicit
- Semnează digital declarația descărcată
- Încarcă declarația semnată

Finalizarea acțiunii se realizează prin apăsarea butonului **Confirmă**, iar sistemul va emite mesaj de confirmare acțiune de tipul Entitatea juridică a fost înrolată cu succes.

În cazul unor neconcordanțe între fișierul încărcat și certificat, sistemul va emite mesaje de eroare, astfel:

- ✓ Utilizatorul a încărcat alt fișier decât cel descărcat
- ✓ Certificatul digital nu este valid
- ✓ Certificatul cu care a semnat nu este în lista de certificate asociate utilizatorului

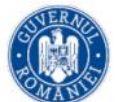

STRATEGIA DE VACCINARE ÎMPOTRIVA COVID-19 ÎN ROMÂNIA în baza prevederilor Hotărârii Guvernului României nr. 1031 / 2020

Declarație privind reprezentarea persoanei juridice

Semnătura

Data

24.12.2020

Imaginea 26 - Model declarație

| MENIU                         | 盦 Gestionare persoane juridice                                                          |                                                                                                    |                                                                                                    |  |  |  |  |  |
|-------------------------------|-----------------------------------------------------------------------------------------|----------------------------------------------------------------------------------------------------|----------------------------------------------------------------------------------------------------|--|--|--|--|--|
| 🛎 Beneficiari<br>🛍 Programare | Alege persoana juridică                                                                 | Înscrie persoană juridică                                                                                         | Înrolează-te la o persoană juridică                                                                                                    |  |  |  |  |  |
|                               | సి                                                                                      | 血                                                                                                    | லீ                                                                                                    |  |  |  |  |  |
|                               | Alege o persoană juridică pentru a crea, modifica și<br>anula programările angajaților. | Înscrie o persoană juridică pentru a avea posibilitatea de<br>a crea, modifica și anula programările angajaților. | Înrolează-te la o persoană juridică pentru a putea crea,<br>modifica si șterge programări. Codul pentru înrolare se<br>regăsește în meniul persoanei juridice. |  |  |  |  |  |
|                               | Alege persoana juridică 👻<br>Acest cômpleste obligatoriul<br>Alege                      | Inscrie                                                                                                    | Tresleazò-te: Vezi solicitàri de Intolare                                                                                                    |  |  |  |  |  |
|                               |                                                                                         |                                                                                                    |                                                                                                    |  |  |  |  |  |
|                               |                                                                                         |                                                                                                    |                                                                                                    |  |  |  |  |  |
|                               |                                                                                         |                                                                                                    |                                                                                                    |  |  |  |  |  |
|                               |                                                                                         |                                                                                                    |                                                                                                    |  |  |  |  |  |
|                               |                                                                                         |                                                                                                    | Entitudes (and) a battaniation                                                                                                    |  |  |  |  |  |
|                               | Política de confidențialitate • Política de cookies • Întrebări frecvente               |                                                                                                    | succes.                                                                                                    |  |  |  |  |  |

Imaginea 27 - Entitate înrolată cu succes

#### 1.8.3 Înrolează-te la o persoană juridică (numai pentru persoane juridice)

Pentru a adăuga și alți utilizatori la aceiași persoană juridică, utilizatorul are la dispoziție următoarele opțiuni:

- ✓ Înrolează-te
- ✓ Vezi solicitări de înrolare

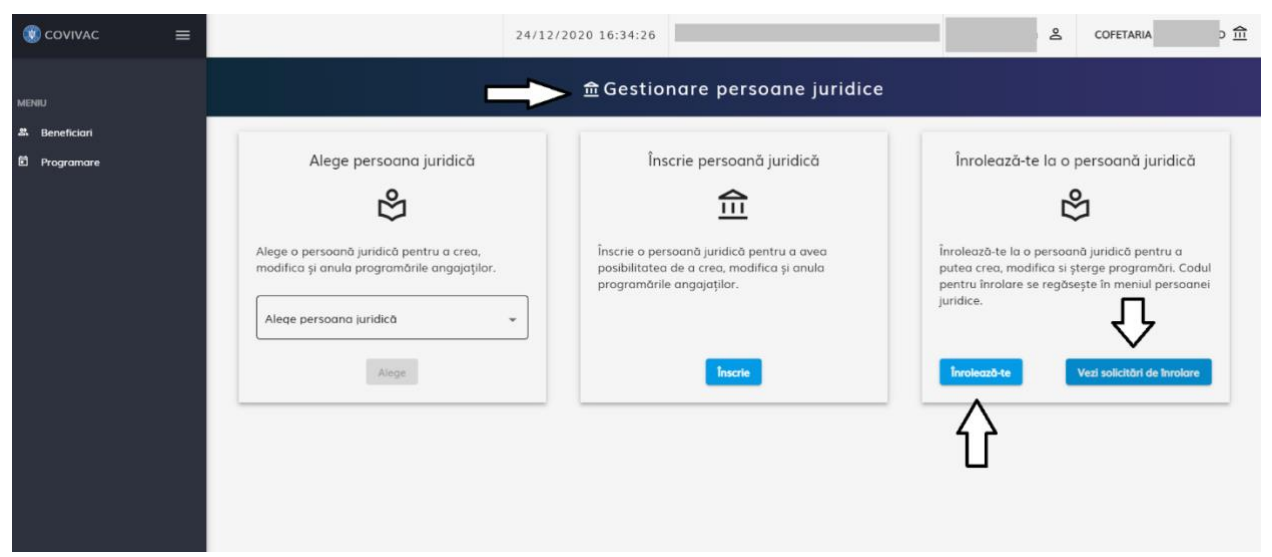

Imaginea 28 - Înrolează-te la o persoana juridică

La apăsarea butonului **Înrolează-te**, sistemul deschide fereastra pentru introducerea codului unic furnizat de persoana care a înscris firma la care dorește să se înroleze.

După introducerea codului, utilizatorul *bifează căsuța* "Nu sunt robot" și apasă butonul **Confirmă** pentru a finaliza acțiunea.

| COVIVAC =                     | 24/12/2020 16:40:51 C &                                                                                                    |
|-------------------------------|----------------------------------------------------------------------------------------------------|
| MENIU                         | 愈 Gestionare persoane juridice                                                                                                    |
| 忠 Beneficiari<br>② Programare | Alege persoana juridică Înscrie persoană juridică Înrolează-te la o persoană juridică                                                                                                    |
|                               | Alege o<br>modific<br>Alege<br>Alege<br>Alege o<br>modific<br>Alege<br>Alege o<br>modific<br>Alege<br>Alege o<br>modific<br>Alege<br>Alege o<br>modific<br>Alege o<br>modific<br>Alege o<br>Modific<br>Alege o<br>Modific |
|                               | Confirmà Renunțů                                                                                                    |
|                               |                                                                                                    |

Imaginea 29 - Confirmă acțiunea

Butonul **Renunță** împiedică finalizarea acțiunii și conduce la închiderea ferestrei.

Pentru a vedea solicitările de înrolare, utilizatorul apasă butonul **Vezi solicitări de înrolare,** iar sistemul deschide fereastra de vizualizare a informațiilor.

| 🛞 COVIVAC     | = |                    |                        | 24/12/2020 1    | 6:43:55                   |                           |                                                                                                    | گ                   |                             | ٩E |
|---------------|---|--------------------|------------------------|-----------------|---------------------------|---------------------------|----------------------------------------------------------------------------------------------------|---------------------|-----------------------------|----|
| MENIU         |   |                    |                        | 命               | Gestionare pe             | rsoane juridice           |                                                                                                    |                     |                             |    |
| 🚨 Beneficiari |   | Alege              | persoana juridică      |                 | Înscrie persoc            | ınă juridică              |                                                                                                    | Înrolează-te la o p | persoană juridică           | 1  |
|               |   | Solicit            | ări de înrolare        |                 |                           |                           | ×                                                                                                    | °27                 | 5                           |    |
|               |   | Alege o<br>modific | Solicitări de înrolare |                 |                           |                           | lează-te la o persoană juridică pentru a<br>ra crea, modifica si șterge programări. Codul<br>ru înrolare se regăsește în meniul persoanei |                     |                             |    |
|               |   | Alege              | CUI                    | Dată solicitare | Status                    | Dată acceptare/respingere |                                                                                                    |                     |                             |    |
|               |   |                    |                        | (i) Nu exist    | i solicitări de înrolare. |                           |                                                                                                    | rolează-te          | Vezi solicitări de înrolare |    |
|               |   |                    |                        |                 | Închide                   |                           |                                                                                                    |                     |                             |    |
|               |   |                    |                        |                 |                           |                           |                                                                                                    |                     |                             |    |
|               |   |                    |                        |                 |                           |                           |                                                                                                    |                     |                             |    |

Imaginea 30 - Vezi solicitări de înrolare

#### 2. Meniu

#### 2.1 Beneficiari

La accesarea tab-ului Beneficiari, utilizatorul identifică informația listată astfel:

- > Cod de identificare
- ➢ Nume
- > Prenume
- > CNP

| 🛞 COVIVAC      | ≡ | 24/12/2020 16:56:36                                                       | 8                  | COFETARIA                                                                                                |
|----------------|---|---------------------------------------------------------------------------|--------------------|----------------------------------------------------------------------------------------------------|
| MENIU          |   | # Beneficiari                                                             |                    |                                                                                                    |
| 2. Beneficiari |   | Cod de identificare Nume Prenume CNP                                      | ]                  | Adougt                                                                                                   |
|                |   |                                                                           |                    |                                                                                                    |
|                |   |                                                                           |                    |                                                                                                    |
|                |   |                                                                           |                    |                                                                                                    |
|                |   | Politica de confidențialitate • Politica de cookies • Întrebări frecvente | Sistem information | ©2020 Toate drepturile rezervate - COVIVAC<br>: descritet de citre Servicial de Telecomunicatii Speciale |

Imaginea 31 - Beneficiari

La apăsarea butonului **Adaugă**, sistemul deschide pagina **Adaugă beneficiar**. Utilizatorul completează:

- ≻ Nume
- > Prenume
- > CNP
- > Serie BI/CI
- > Număr BI/CI
- > Judet/Echivalent
- > Localitate
- Categoria de vârstă corespunzătoare

Apăsarea butonului **Salvează** conduce la **salvarea informațiilor beneficiarului.** Confirmarea acțiunii este marcată de către sistem prin mesajul Beneficiarul vaccinului a fost adăugat cu succes!

| COVIVAC =     | 24/12/2020 17:02:23 COFETARI 요                                  |
|---------------|-----------------------------------------------------------------|
| MENIU         | a Adaugă beneficiar                                             |
| 😃 Beneficiari | ( Nume ) ( Prenume ) ( CNP ) ( Serie ) ( Numór )                |
| 🖹 Programare  |                                                                 |
|               | [ Judet/Echivalent [ Localitate ]                               |
|               | Bucuresti X Sector 6 X Categoria a III-a / populația adultă * X |
|               | Salveazð                                                        |
|               |                                                                 |
|               |                                                                 |
|               |                                                                 |
|               |                                                                 |
|               |                                                                 |
|               |                                                                 |

Imaginea 32 - Adaugă beneficiar

| MENIU         |                      |                    | <b>&amp;</b> Beneficiari |                  |                                                       |
|---------------|----------------------|--------------------|--------------------------|------------------|-------------------------------------------------------|
| 😃 Beneficiari | Filtrare beneficiari |                    |                          |                  | ~                                                     |
|               | Nume                 | Prenume            | CNP                      | Cod identificare | Adougă                                                |
|               |                      |                    |                          |                  |                                                       |
|               |                      |                    |                          | Elemente pe p    | agină: 10 👻 1-1 din 1 < 🗦                             |
|               |                      |                    |                          |                  |                                                       |
|               |                      |                    |                          |                  |                                                       |
|               |                      |                    |                          |                  |                                                       |
|               |                      |                    |                          |                  |                                                       |
|               |                      |                    |                          |                  |                                                       |
|               |                      |                    |                          |                  |                                                       |
|               |                      |                    |                          |                  |                                                       |
|               |                      | to total formation |                          |                  | Beneficiarul vaccinului a fost     addugat cu succes. |

Imaginea 33 - Beneficiar adăugat cu succes

După adăugarea beneficiarului vaccinului, utilizatorul platformei are la dispoziție următoarele opțiuni asupra înregistrării:

- > Modifică
- Validează
- > Șterge

| 😨 COVIVAC     | = |                     | 24/12/2020 | 18:14:34      |               | گ         | _      | 血      |
|---------------|---|---------------------|------------|---------------|---------------|-----------|--------|--------|
| MENIU         |   |                     |            | # Beneficiari |               |           |        |        |
| 🕮 Beneficiari |   |                     |            |               |               |           |        |        |
| 🛱 Programare  |   | Cod de identificare | Nume       | Prenume       | CNP           | Modifica  | Adaugā |        |
|               |   |                     | stanciu    | claudiu       | 1880624410040 |           |        |        |
|               |   |                     |            |               |               | Valideaza | Û      | Sterge |
|               |   |                     |            |               |               |           |        |        |

Imaginea 34 - Acțiuni beneficiar

#### 2.2 Programare

#### 2.2.1 Date personale

Utilizatorul regăsește în această secțiune:

- ✓ Rezultatele cu privire la beneficiarii înregistrați în platformă
- ✓ Filtrele: Nume, Prenume, CNP, UUID în funcție de care poate obține rezultatele dorite

| 💿 covivac 🛛 🚍   |                            | 24/12/2020 18:40:27        |                        | å                                                                                                    | 血                                            |
|-----------------|----------------------------|----------------------------|------------------------|----------------------------------------------------------------------------------------------------|----------------------------------------------|
| MENIU           |                            |                            | Programare             |                                                                                                    |                                              |
| 21. Beneficiari | 🖉 Date personale           | Filtrare persoane          |                        |                                                                                                    | ^                                            |
|                 | Centre                     | Filtrează după nume        | Filtrează după prenume | Filtrează după CNP                                                                                                    | azā dupā UUID                                |
|                 | Programare                 | Filtreaza Reseteaza filtre |                        |                                                                                                    |                                              |
|                 | Centru rapel - varianta 1  | Nume Prenume               | CNP UUID               | Tip persoana                                                                                                    | Actiuni                                      |
|                 | Programare rapel - variant |                            |                        | Categoria I / personalul din spitale și un<br>ambulatorii, respectiv personalul medico-s<br>personalul auxiliar, personalul administrativ, t<br>și pază și alte categorii | ități<br>ianitar,<br>securitate Selectează > |
|                 | Centru rapel - varianta 2  |                            |                        | Elemente pe pogină: 10                                                                                                    | ↓ 1-1 din 1 < >                              |
|                 | Programare rapel - variant |                            |                        |                                                                                                    |                                              |
|                 | Confirmare                 |                            |                        |                                                                                                    |                                              |

Imaginea 35 - Date personale

#### 2.2.2 Centre

Apăsarea butonului **Selectează** (din dreptul înregistrării din **Date personale**) duce la deschiderea secțiunii **Centre.** 

|                                                                                                    | ~                                                                                                    |
|----------------------------------------------------------------------------------------------------|----------------------------------------------------------------------------------------------------|
| Tip persoana<br>a I / personalul din spitale și unități<br>i, respectiv personalul medico-sanitar,<br>aliar, personalul administrativ, securitat<br>și nară și alte ratenară | Actiuni                                                                                                    |
| Elemente pe pogină: 10 💌                                                                                                    | 1-1 din 1                                                                                                    |
|                                                                                                    |                                                                                                    |
|                                                                                                    |                                                                                                    |
| pori<br>aux                                                                                                    | Tip personna<br>ponia I / personalul din spitale și unități<br>torii, respectiv personalul medice-sanitar,<br>audilor, personalul administrativ, securitar<br>și poză și alte categorii<br>Bemente pe pogină: 10 |

Imaginea 36 - Selectează

Deopotrivă, utilizatorul poate accesa secțiunea Centre și din partea stângă a meniului.

| 🛞 COVIVAC     | ≡ |                            | 24/12/2020 18:50:09                                      |       |                  | ٤                                    |             |                | ⑪            |
|---------------|---|----------------------------|----------------------------------------------------------|-------|------------------|--------------------------------------|-------------|----------------|--------------|
| MENIU         |   |                            |                                                          | I     | Programare       |                                      |             |                |              |
| 🛎 Beneficiari |   | Date personale             | Filtrare centre                                          |       |                  |                                      |             |                | ^            |
|               |   | O Centre                   | Filtrează după denumire                                  |       | Filtrează după j | udet                                 | Filtrează d | upă localitate |              |
|               |   | Programare                 | Filtreaza Reseteaza filtre                               |       |                  |                                      |             |                |              |
|               |   | Centru rapel - varianta 1  | Denumire                                                 | Judet | Localitate       | Adresa                               | Contact     | Locuri libere  | Actiuni      |
|               |   | Programare rapel - variant | Spitalul Județean de Urgență<br>Alba/cab med ambulatoriu | Alba  | Alba Iulia       | Str. Muşeţelului nr.2, Alba<br>Iulia | 072222222   | 2339           | Selectează 🔸 |
|               |   |                            | Spitalul Municipal Sebeș/2<br>containere modulare        | Alba  | Sebes            | str. Şurianu nr.41, Sebeş            | 072222222   | 1559           | Selectează 🔸 |
|               |   | Centru rapel - varianta 2  | Spitalul Municipal Aiud/ două<br>containere              | Alba  | Aiud             | str. Spitalului nr.2, Aiud           | 072222222   | 1560           | Selectează 🔸 |
|               |   | Programare rapel - variant | Spitalul Municipal Blaj/ cab<br>medicale ambulatoriu     | Alba  | Blaj             | str. Republicii, nr. 2 Blaj          | 072222222   | 1560           | Selectează 🕨 |
|               |   | Cartman.                   | Spitalul Orășenesc<br>Cugir/Containere                   | Alba  | Cugir            | str. Nicolae Bălcescu nr.5,<br>Cugir | 072222222   | 780            | Selectează 🔸 |
|               |   | Commune                    | Spitabil Orðsonoss                                       |       |                  |                                      |             |                |              |

Imaginea 37 - Centre

Aceasta este destinată:

- ✓ Filtrării centrelor după: Denumire, Județ, Localitate
- ✓ Selectării unui centru în vederea programării beneficiarului pentru vaccinare

Sistemul afișează următoarele informații despre Centrul de testare:

- > Denumire
- ➢ Judeţ
- > Localitate
- > Adresă
- > Număr de telefon de contact
- ➢ Locuri libere
- Acțiuni-> Selectează

#### Informațiile nu pot fi modificate.

Utilizatorul apasă butonul **Selectează** din dreptul centrului la care dorește să fie programat pentru testare, iar sistemul deschide pagina de **Programare.** 

| 💿 ςονινάς 🛛 🚍   |                             | 24/12/2020 19:04:36                                                        |       |            | Å                                    |            |               | 血                 |
|-----------------|-----------------------------|----------------------------------------------------------------------------|-------|------------|--------------------------------------|------------|---------------|-------------------|
| MENIU           |                             |                                                                            | Pr    | ogramare   |                                      |            |               |                   |
| 28. Beneficiari | Oate personale              | Filtrare centre                                                            |       |            |                                      |            |               | Ŷ                 |
|                 | Centre                      | Denumire                                                                   | Judet | Localitate | Adresa                               | Contact    | Locuri libere | Actiuni           |
|                 |                             | Spitalul Județean de Urgență<br>Alba/cab med ambulatoriu                   | Alba  | Alba Iulia | Str. Mușețelului nr.2, Alba<br>Iulia | 072222222  | 2339          | Selectează 🕨      |
|                 | Programare                  | Spitalul Municipal Sebeș/2<br>containere modulare                          | Alba  | Sebes      | str. Şurianu nr.41, Sebeş            | 0722222222 | 1559          | Selectează centru |
|                 | 🕜 Centru rapel - varianta 1 | Spitalul Municipal Aiud/două<br>containere                                 | Alba  | Aiud       | str. Spitalului nr.2, Aiud           | 0722222222 | 1560          | Selectează 🕨      |
|                 |                             | Spitalul Municipal Blaj/ cab<br>medicale ambulatoriu                       | Alba  | Blaj       | str. Republicii, nr. 2 Blaj          | 0722222222 | 1560          | Selectează 🕨      |
|                 | Programare rapel - variant  | Spitalul Orășenesc<br>Cugir/Containere                                     | Alba  | Cugir      | str. Nicolae Bălcescu nr.5,<br>Cugir | 0722222222 | 780           | Selectează 🕨      |
|                 | Centru rapel - varianta 2   | Spitalul Orășenesc<br>Câmpeni/Containere,                                  | Alba  | Cimpeni    | str. Horea,nr.63, Câmpeni            | 0722222222 | 779           | Selectează 🕨      |
|                 |                             | Spitalul Orășenesc Abrud/camera<br>de gardă                                | Alba  | Abrud      | str. Republicii nr.13, Abrud         | 0722222222 | 780           | Selectează 🕨      |
|                 |                             | Spitalul Boli Cronice<br>Câmpeni/cabinete medicale la<br>parterul clădirii | Alba  | Cimpeni    | str. Crișan nr.11, Câmpeni           | 0722222222 | 780           | Selectează 🕨      |
|                 | Confirmare                  |                                                                            |       |            | Avad Cto Androni Varah.              |            |               |                   |

Imaginea 38 - Selectează centru

#### 2.2.3 Programare

În cadrul acestei secțiuni, utilizatorul regăsește informații despre:

- Luna și anul în care se poate programa beneficiarul (de exemplu: decembrie 2020)
- Ziua (Luni, Marți etc.)
- ➢ Data (1, 2 etc.)
- Numărul de locuri libere din fiecare zi

| 💿 covivac 🛛 🚍 |                             | 24/12/2020 19:06:3 | 6                  |                    | _                  | 2      |         | 盦        |
|---------------|-----------------------------|--------------------|--------------------|--------------------|--------------------|--------|---------|----------|
| MENIU         |                             |                    |                    | Programare         |                    |        |         |          |
| A Beneficiari | Date personale              |                    |                    | <                  | Decembrie 2020     | >      |         |          |
| Programare    | Centre                      | Luni               | Marți              | Miercuri           | Joi                | Vineri | Sâmbată | Duminică |
|               | Programare                  | 30                 | 1                  | 2                  | 3                  | 4      | 5       | 6        |
|               | Centru rapel - varianta 1   | 7                  | 8                  | 9                  | 10                 | 11     | 12      | 13       |
|               | Programare rapel - variant  |                    |                    |                    |                    |        |         |          |
|               | Centru rapel - varianta 2   | 14                 | 15                 | 16                 | 17                 | 18     | 19      | 20       |
|               | Programmere rapel - variant | 21                 | 22                 | 23                 | 24                 | 25     | 20      | 27       |
|               | Confirmare                  | Locuri libere: 194 | Locuri libere: 195 | Locuri libere: 195 | Locuri libere: 195 | 1      | 2       | 3        |

Imaginea 39 - Calendar programări

În vederea selectării unei programări, utilizatorul va alege o zi în care este cel puțin un loc disponibil (*apasă pe ochișor*), iar sistemul va afișa intervalul orar (cu numărul de locuri disponibile).

Utilizatorul selectează ora programării.

| COVIVAC =     |                            | 24/12/202 | 19:19:15               |                | å                  | ı <u>ش</u>   |
|---------------|----------------------------|-----------|------------------------|----------------|--------------------|--------------|
| MENIU         |                            |           |                        | Programare     |                    |              |
| R Beneficiari | Oate personale             | 5         |                        | < Miercuri, 30 | Decembrie, 2020 🔉  | 57           |
| Programore    | Centre                     | 8:00      | Locuri disponibile: 15 |                |                    | Selecteaza 🧪 |
|               | Programare                 | 9:00      | Locuri disponibile: 15 |                |                    | Selecteaza 🧨 |
|               |                            | 10:00     | Locuri disponibile: 15 |                |                    | Selecteaza 🧨 |
|               | Centru rapel - varianta 1  | 11:00     | Locuri disponibile: 15 |                |                    | Selecteaza 🧪 |
|               | Programare rapel - variant | 12:00     | Locuri disponibile: 15 |                |                    | Selecteaza 🧪 |
|               | Centru rapel - varianta 2  | 13:00     | Locuri disponibile: 15 |                |                    | Selecteaza 🧪 |
|               | Programare rapel - variant | 14:00     | Locuri disponibile: 15 | Locu           | ri disponibile: 15 | Selecteaza 🧪 |
|               | Confirmare                 | 15:00     | Locuri disponibile: 15 |                |                    | Selecteaza 🧨 |

Imaginea 40 - Selectează ora

#### 2.2.4 Centru rapel - Varianta 1

După selectarea orei în vederea programării, sistemul deschide pagina Centru rapel - Varianta 1.

Astfel, utilizatorul:

 ✓ Poate continua stabilirea unei programări la centrul deja selectat - apasă butonul Continuă

| 💓 COVIVAC     | = |   |                            | 24/12/2020 19:26:30                            |                         |                       | ı         | <u>م</u>                       |            |               | 血            |
|---------------|---|---|----------------------------|------------------------------------------------|-------------------------|-----------------------|-----------|--------------------------------|------------|---------------|--------------|
| MENIU         |   |   |                            |                                                |                         | Programare            |           |                                |            |               |              |
| 🛎 Beneficiari |   | 0 | Date personale             | Continua cu centrul "Spit                      | alul Județean de Urgenț | ă Alba/cab med ambulo | atoriu ". |                                |            | $\rightarrow$ | Continua 🔸   |
|               |   | 0 | Centre                     | Filtrare centre                                |                         |                       |           |                                |            |               | ~            |
|               |   | 0 | Programare                 | Denumire                                       | Judet                   | Localitate            |           | Adresa                         | Contact    | Locuri libere | Actiuni      |
|               |   | 0 | Centru rapel - varianta 1  | Spitalul Județean de Un<br>Alba/cab med ambula | gență Alba<br>toriu     | Alba Iulia            | Str. Mu   | ușețelului nr.2, Alba<br>Iulia | 072222222  | 2339          | Selectează 🕨 |
|               |   | F |                            | Spitalul Municipal Seb<br>containere modular   | eş/2 Alba               | Sebes                 | str. Şu   | rianu nr.41, Sebeş             | 072222222  | 1559          | Selectează 🔸 |
|               |   | 9 | Programare rapel - variant | Spitalul Municipal Aiud/<br>containere         | două Alba               | Aiud                  | str. Sj   | pitalului nr.2, Aiud           | 0722222222 | 1560          | Selectează 🔸 |
|               |   | 0 | Centru rapel - varianta 2  | Spitalul Municipal Blaji<br>medicale ambulator | iu Alba                 | Blaj                  | str. R    | epublicii, nr. 2 Blaj          | 0722222222 | 1560          | Selectează 🔸 |
|               |   |   |                            | Spitalul Orășenesc<br>Cugir/Containere         | Alba                    | Cugir                 | str. Nic  | olae Bälcescu nr.5,<br>Cugir   | 0722222222 | 780           | Selectează 🔸 |
|               |   | 6 | Programare rapel - variant | Spitalul Orășeneso<br>Câmpeni/Container        | e, Alba                 | Cimpeni               | str. Ho   | rea,nr.63, Câmpeni             | 0722222222 | 779           | Selectează 🔸 |
|               |   | Ø | Confirmare                 | Spitalul Orășenesc Abrud/<br>de gardă          | 'camera Alba            | Abrud                 | str. Reg  | ublicii nr.13, Abrud           | 072222222  | 780           | Selectează 🔸 |

Imaginea 41 - Continuă cu centrul selectat

✓ Poate alege un **alt centru** - apasă butonul **Selectează** din dreptul unei înregistrări

|               |   |                             | 24/12/2020 19:29:07                              |                         |                     |              | گ                          |            |               | 血            |
|---------------|---|-----------------------------|--------------------------------------------------|-------------------------|---------------------|--------------|----------------------------|------------|---------------|--------------|
| MENIU         |   |                             |                                                  |                         | Programare          |              |                            |            |               |              |
| 8 Beneficiari |   | Date personale              | Continua cu centrul "Spit                        | alul Județean de Urgenț | ă Alba/cab med ambu | latoriu ".   |                            |            |               | Continua 🔸   |
|               |   | Centre                      | Filtrare centre                                  |                         |                     |              |                            |            |               | ř            |
|               |   | Programare                  | Denumire                                         | Judet                   | Localitate          | ,            | Adresa                     | Contact    | Locuri libere | Actiuni      |
|               |   | 🚹 Centru rapel - varianta 1 | Spitalul Județean de Urg<br>Alba/cab med ambulat | gență Alba<br>toriu     | Alba Iulia          | Str. Muşeş   | elului nr.2, Alba<br>Iulia | 0722222222 | 2339          | Selectează 🕨 |
|               |   |                             | Spitalul Municipal Sebe<br>containere modular    | eş/2 Alba               | Sebes               | str. Şuriar  | nu nr.41, Sebeş            | 0722222222 | 1559          | Selectează 🕨 |
|               |   | Programare rapel - variant  | Spitalul Municipal Aiud/<br>containere           | două Alba               | Aiud                | str. Spital  | lului nr.2, Aiud           | 0722222222 | 1560          | Selectează 🕨 |
|               |   | Centru rapel - varianta 2   | Spitalul Municipal Blaj/<br>medicale ambulatori  | iu Alba                 | Blaj                | str. Repul   | blicii, nr. 2 Blaj         | 0722222222 | 1560          | Selectează 🕨 |
|               |   |                             | Spitalul Orășenesc<br>Cugir/Containere           | Alba                    | Cugir               | str. Nicolae | e Bălcescu nr.5,<br>Cugir  | 0722222222 | 780           | Selectează 🕨 |
|               | • | Programare rapel - variant  | Spitalul Orășenesc<br>Câmpeni/Container          | e, Alba                 | Cimpeni             | str. Horea,  | nr.63, Cămpeni             | 0722222222 | 779           | Selectează 🔸 |
|               | ( | Confirmare                  | Spitalul Orășenesc Abrud/<br>de gardă            | camera Alba             | Abrud               | str. Republ  | icii nr.13, Abrud          | 072222222  | 780           | Selectează 🔸 |

Imaginea 42 - Selectează centru

#### 2.2.5 Programare rapel - Varianta 1

Utilizatorul va selecta intervalul de timp dorit, cu condiția să existe cel puțin un loc disponibil.

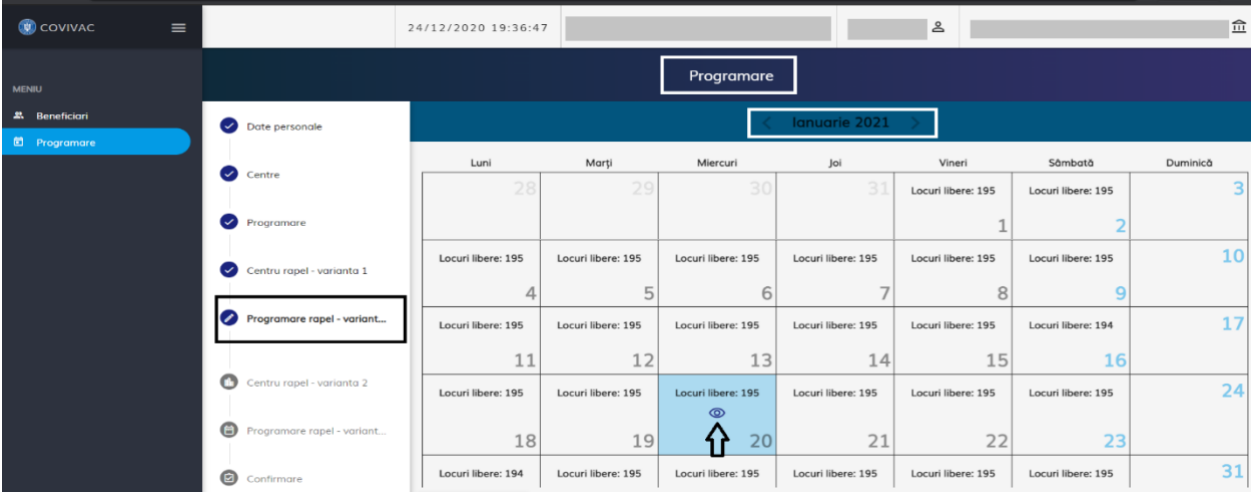

Imaginea 43 - Programare rapel - Varianta 1

| COVIVAC =     |                            | 24/12/202 | 0 19:38:37              | <u>گ</u>     |
|---------------|----------------------------|-----------|-------------------------|--------------|
| MENIU         |                            |           | Programare              | _            |
| 🛎 Beneficiari | Date personale             | 5         | < Miercuri, 20 Ianuarie | 2, 2021 >    |
| C Programare  |                            | 8:00      |                         |              |
|               | Centre                     | 8:00      | Locuri disponibile: 15  | Selecteaza 🧨 |
|               | Programare                 | 9:00      | Locuri disponibile: 15  | Selecteaza 🧨 |
|               | Centru rapel - varianta 1  | 10:00     | Locuri disponibile: 15  | Selecteaza 🧨 |
|               | Programare rapel - variant | 11:00     | Locuri disponibile: 15  | Selecteaza 🧪 |
|               |                            | 12:00     | Locuri disponibile: 15  | Selecteaza 🧨 |
|               | Centru rapel - varianta 2  | 13:00     | Locuri disponibile: 15  | Selecteaza 🧨 |
|               | Programare rapel - variant | 14:00     | Locuri disponibile: 15  | Selecteaza 🧨 |
|               | Confirmare                 | 15:00     | Locuri disponibile: 15  | Selecteaza 🧪 |

Imaginea 44 - Selectează interval orar

#### 2.2.6 Centru rapel - Varianta 2

După completarea secțiunii **Programare Rapel - Varianta 1**, sistemul deschide pagina **Centru rapel - Varianta 2**.

Utilizatorul:

✓ Poate continua stabilirea programării la centrul deja selectat și apasă butonul **Continuă** 

| ← → C 🐞 test-programare | .vaccinare-covid.gov.ro/#/planning | - 11                                                     |                    |                   |                                      |            | Q \$2         | lncognito :  |
|-------------------------|------------------------------------|----------------------------------------------------------|--------------------|-------------------|--------------------------------------|------------|---------------|--------------|
| 💿 covivac 🛛 🚍           |                                    | 24/12/2020 19:44:27                                      |                    |                   | ٤                                    |            |               | · 血          |
| MENIU                   |                                    |                                                          | Pi                 | rogramare         |                                      |            |               |              |
| 2. Beneficiari          | Date personale                     | Continua cu centrul "Spitalul Jude                       | ean de Urgență Alb | a/cab med ambulat | toriu *.                             |            |               | Continua 🕨   |
|                         | Centre                             | Filtrare centre                                          |                    |                   |                                      |            |               | v            |
|                         | Programare                         | Denumire                                                 | Judet              | Localitate        | Adresa                               | Contact    | Locuri libere | Actiuni      |
|                         | Centru rapel - varianta 1          | Spitalul Județean de Urgență<br>Alba/cab med ambulatoriu | Alba               | Alba Iulia        | Str. Mușețelului nr.2, Alba<br>Iulia | 072222222  | 2339          | Selectează 🕨 |
|                         | Programare rapel - variant         | Spitalul Municipal Sebeş/2<br>containere modulare        | Alba               | Sebes             | str. Şurianu nr.41, Sebeş            | 072222222  | 1559          | Selectează 🕨 |
|                         | Trogramate roper - varianc         | Spitalul Municipal Aiud/ două<br>containere              | Alba               | Aiud              | str. Spitalului nr.2, Aiud           | 0722222222 | 1560          | Selectează 🕨 |
|                         | Centru rapel - varianta 2          | Spitalul Municipal Blaj/ cab<br>medicale ambulatoriu     | Alba               | Blaj              | str. Republicii, nr. 2 Blaj          | 072222222  | 1560          | Selectează 🔸 |
|                         |                                    | Spitalul Orășenesc<br>Cugir/Containere                   | Alba               | Cugir             | str. Nicolae Bălcescu nr.5,<br>Cugir | 072222222  | 780           | Selectează > |
|                         | Programare rapel - variant         | Spitalul Orășenesc<br>Câmpeni/Containere,                | Alba               | Cimpeni           | str. Horea,nr.63, Câmpeni            | 072222222  | 779           | Selectează 🕨 |
|                         | Confirmare                         | Spitalul Orășenesc Abrud/camera<br>de gardă              | Alba               | Abrud             | str. Republicii nr.13, Abrud         | 072222222  | 780           | Selectează 🔸 |

Imaginea 45 - Continuă cu centrul selectat

## ✓ Poate alege un **alt centru** și apasă butonul **Selectează** din dreptul unei înregistrări

| covivac     ≡                                    |                            | 24/12/2020 19:46:32                                      |                        |                   | ۵                                    |            |               | 1 血          |
|--------------------------------------------------|----------------------------|----------------------------------------------------------|------------------------|-------------------|--------------------------------------|------------|---------------|--------------|
| MENIU                                            |                            |                                                          | Pi                     | ogramare          |                                      |            |               |              |
| <ul><li>Beneficiari</li><li>Programare</li></ul> | Date personale             | Continua cu centrul "Spitalul Ju                         | udețean de Urgență Alb | a/cab med ambulat | oriu ".                              |            |               | Continua 🔸   |
|                                                  | Centre                     | Filtrare centre                                          |                        |                   |                                      |            |               | n v          |
|                                                  | Programare                 | Denumire                                                 | Judet                  | Localitate        | Adresa                               | Contact    | Locuri libere | Actiuni      |
|                                                  | Centru rapel - varianta 1  | Spitalul Județean de Urgență<br>Alba/cab med ambulatoriu | Alba                   | Alba Iulia        | Str. Mușețelului nr.2, Alba<br>Iulia | 072222222  | 2339          | Selectează > |
|                                                  |                            | Spitalul Municipal Sebeş/2<br>containere modulare        | Alba                   | Sebes             | str. Şurianu nr.41, Sebeş            | 072222222  | 1559          | Selectează > |
|                                                  | Programare rapei - variant | Spitalul Municipal Aiud/ două<br>containere              | Alba                   | Aiud              | str. Spitalului nr.2, Aiud           | 0722222222 | 1560          | Selectează 🔸 |
|                                                  | Centru rapel - varianta 2  | Spitalul Municipal Blaj/ cab<br>medicale ambulatoriu     | Alba                   | Blaj              | str. Republicii, nr. 2 Blaj          | 072222222  | 1560          | Selectează 🔸 |
|                                                  |                            | Spitalul Orășenesc<br>Cugir/Containere                   | Alba                   | Cugir             | str. Nicolae Bălcescu nr.5,<br>Cugir | 072222222  | 780           | Selectează 🔸 |
|                                                  | Programare rapel - variant | Spitalul Orășenesc<br>Câmpeni/Containere,                | Alba                   | Cimpeni           | str. Horea,nr.63, Câmpeni            | 072222222  | 779           | Selectează > |
|                                                  | Confirmare                 | Spitalul Orășenesc Abrud/came<br>de gardă                | ra Alba                | Abrud             | str. Republicii nr.13, Abrud         | 072222222  | 780           | Selectează > |

Imaginea 46 - Selectează centru rapel - Varianta 2

#### 2.2.7 Programare rapel - Varianta 2

Utilizatorul va selecta intervalul de timp dorit, cu condiția să existe cel puțin un loc disponibil.

|               | 24/12/2020 19:51:28        |                    |                    |                    |                    | ê 👘                |                    | 白        |
|---------------|----------------------------|--------------------|--------------------|--------------------|--------------------|--------------------|--------------------|----------|
| IENIU         |                            |                    |                    | Programare         |                    |                    |                    |          |
| & Beneficiari |                            | Luni               | Marți              | Miercuri           | Joi                | Joi Vineri         |                    | Duminică |
| D Programare  | Date personale             | 28                 | 29                 | 30                 | 31                 | Locuri libere: 195 | Locuri libere: 195 | 3        |
|               | Centre                     |                    |                    |                    |                    | 1                  | 2                  |          |
|               | Programare                 | Locuri libere: 195 | Locuri libere: 195 | Locuri libere: 195 | Locuri libere: 195 | Locuri libere: 195 | Locuri libere: 195 | 10       |
|               |                            | 4                  | 5                  | 6                  | 7                  | 8                  | 9                  |          |
|               | Centru rapel - varianta 1  | Locuri libere: 195 | Locuri libere: 195 | Locuri libere: 195 | Locuri libere: 195 | Locuri libere: 195 | Locuri libere: 194 | 17       |
|               | Programare rapel - variant | 11                 | 12                 | 13                 | 14                 | 15                 | 16                 |          |
|               |                            | Locuri libere: 195 | Locuri libere: 195 | Locuri libere: 195 | Locuri libere: 195 | Locuri libere: 195 | Locuri libere: 195 | 24       |
|               | Centru rapel - varianta 2  | 18                 | 19                 | 20                 | 21                 | 22                 | 23                 |          |
|               | Programare rapel - variant | Locuri libere: 194 | Locuri libere: 195 | Locuri libere: 195 | Locuri libere: 195 | Locuri libere: 195 | Locuri libere: 195 | 31       |
|               | Confirmare                 | 25                 | 26                 | Å 27               | 28                 | 29                 | 30                 |          |

Imaginea 47 - Programare rapel - Varianta 2

| i covivac 🗉   |                            | 24/12/202 | 0 19:53:25      |         |            |           | 2             |   | Ê            |
|---------------|----------------------------|-----------|-----------------|---------|------------|-----------|---------------|---|--------------|
| MENIU         |                            |           |                 |         | Programare |           |               |   |              |
| 🛎 Beneficiari | Date personale             | 8:00      | Locuri disponib | ile: 15 |            |           |               |   | Selecteaza / |
| C Programare  | Centre                     | 9:00      | Locuri disponib | ile: 15 |            |           |               |   | Selecteaza 🧨 |
|               | Programare                 | 10:00     | Locuri disponib | ile: 15 |            |           |               |   | Selecteaza 🧨 |
|               | Centru rapel - varianta 1  | 11:00     | Locuri disponib | ile: 15 |            |           |               | • | Selecteaza 🧪 |
|               |                            | 12:00     | Locuri disponib | ile: 15 |            |           |               |   | Selecteaza 🧪 |
|               | Programare rapel - variant | 13:00     | Locuri disponib | ile: 15 |            |           |               |   | Selecteaza 🧪 |
|               | Centru rapel - varianta 2  | 14:00     | Locuri disponib | ile: 15 |            |           |               |   | Selecteaza 🧪 |
|               | Programare rapel - variant | 15:00     | Locuri disponib | ile: 15 |            |           |               |   | Selecteazo 🦯 |
|               | Confirmare                 | 16:00     | Locuri disponib | ile: 15 |            | Locuri di | sponibile: 15 |   | Selecteaza 🧨 |

Imaginea 48 - Alege ora Programare rapel - Varianta 2

#### 2.2.8 Confirmare

Parcurgerea tuturor secțiunilor din cadrul programării:

- ✓ Date personale
- ✓ Centre

- ✓ Programare
- ✓ Centru rapel Varianta 1
- ✓ Programare rapel Varianta 1
- ✓ Centru rapel Varianta 2
- ✓ Programare rapel Varianta 2

#### Permit confirmarea programării.

Astfel, utilizatorul vizualizează sumarul programării și își exprimă acordul cu privire la informațiile introduse.

Confirmarea programării se realizează prin apăsarea butonului **Finalizează**, iar sistemul afișează *mesaj de finalizare cu succes*.

| 🛞 COVIVAC                                           | = |                                          | ۹/12/2020 20:02:41                                                                                                    |
|-----------------------------------------------------|---|------------------------------------------|----------------------------------------------------------------------------------------------------|
| MENIU                                               |   |                                          | Programare                                                                                                    |
| <ul> <li>Beneficiari</li> <li>Programare</li> </ul> |   | Date personale                           | └──> Sumar programare                                                                                                    |
|                                                     |   | Centre                                   | Programare initiala                                                                                                    |
|                                                     |   | Programare     Centru rapel - varianta 1 | Localitate                                                                                                    |
|                                                     |   | Programare rapel - variant               | Alba Iulia Spitalul judetean de Urgentà Alba/cab med ambulatoriu                                                                           |
|                                                     |   | Centru rapel - varianta 2                | Str. Musetelului nr.2, Alba Iulia                                                                                                    |
|                                                     |   | Programare rapel - variant               | Rapel - varianta 1           Vaccin         Data si ora         Telefon centru           Pfizer         20-01-2021 11:00         072222222 |
|                                                     |   | Onfirmare                                |                                                                                                    |

Imaginea 49 - Sumar programare

| MENIU       | Programare                               |                                                                                                    |  |  |  |  |  |
|-------------|------------------------------------------|----------------------------------------------------------------------------------------------------|--|--|--|--|--|
| Beneficiari | Date personale                           | Rapel 21 de zile                                                                                                    |  |  |  |  |  |
|             | Centre                                   | Pfizer 20-01-2021 11:00 0722222222                                                                                                    |  |  |  |  |  |
|             | Programare                               | Alba Alba                                                                                                    |  |  |  |  |  |
|             | Centru vaccin cu rapel la 21             | Centru Adresa                                                                                                    |  |  |  |  |  |
|             | Programare rapel 21 de zile              | Spitalul Judetean de Urgentă Alba/cab med ambulatoriu Str. Musetelului nr.2, Alba Iulia                                                                                                    |  |  |  |  |  |
|             | Centru vaccin cu rapel la 28             | Control         Control         Control         Telefon centro           Moderna         27-01-2021 11:00         0722222222                                                                                                    |  |  |  |  |  |
|             | Programare rapel 28 de zile              | ( luter ) [ Localitate ]                                                                                                    |  |  |  |  |  |
|             | Confirmare                               | Albo Albo Iulia                                                                                                    |  |  |  |  |  |
|             |                                          | Centru         Adreso           Spitalul Judetean de Urgentő Alba/cab med ambulatoriu         Str. Musetelului nr.2, Alba Iulia                                                                                                    |  |  |  |  |  |
|             |                                          | Cunoscând prevederele art. 326 din Codul penal privind falsul în declarații, declar pe proprie râspundere faptul că am dreptul de a programa o persoană în<br>vederea efectuării vaccinului împotriva SARS-CoV-2, ale cărei date le-am completat mai sus, în baza ocordului prealabil al acesteia, iar datele completate sunt<br>corecte și corespund realității.                                                                                                    |  |  |  |  |  |
|             |                                          | Pasul anterior 🗲 Finalizează 🗸                                                                                                    |  |  |  |  |  |
|             | Politica de confidențialitate • Politica | ezzi twa ayute narve.com.<br>de cookies • Întrebări frecente Sate tem temat de contra de face de tem temat de face de temat de face de temat de temat de face de temat de face de temat de face de temat de face de temat de temat |  |  |  |  |  |

Imaginea 50 - Sumar programare - 2

| MENIU         |                                          | Programare                                                                                                    |  |  |  |  |  |  |
|---------------|------------------------------------------|----------------------------------------------------------------------------------------------------|--|--|--|--|--|--|
| # Beneficiari | Date personale                           | Rapel 21 de zile                                                                                                    |  |  |  |  |  |  |
| EJ Programare | Centre                                   | Pfizer 20-01-2021 11:00 0722222222                                                                                                    |  |  |  |  |  |  |
|               | Programare                               | Alba Ulía                                                                                                    |  |  |  |  |  |  |
|               | Centru vaccin cu rapel la 21             | Centru Admin                                                                                                    |  |  |  |  |  |  |
|               | Programare rapel 21 de zile              | Spitalul Judetean de Urgentà Alba/cab med ambulatoriu Str. Musetelului nr.2, Alba Iulia                                                                                                    |  |  |  |  |  |  |
|               | Centru vaccin cu rapel la 28             | Data is ora         Telefon centru           Moderna         27-01-2021 11:00         072222222                                                                                                    |  |  |  |  |  |  |
|               | Programare rapel 28 de zile              |                                                                                                    |  |  |  |  |  |  |
|               | Confirmare                               | Alba Lulia                                                                                                    |  |  |  |  |  |  |
|               |                                          | Centru Spitalul Județean de Urgență Alba/cab med ambulatoriu                                                                                                    |  |  |  |  |  |  |
|               |                                          | Cunoscând prevederile art. 326 din Codul penal privind falsul în declarații, declar pe proprie răspundere faptul că am dreptul de a programa o persoană în<br>vederea efectuării vaccinului împatriva SARS-CoV-2, ale cărei date le-am completat mai sus, în baza ocordului prealabil al acesteia, iar datele completate sunt<br>correcte și corespund realității. |  |  |  |  |  |  |
|               |                                          | Pasul anterior 🗧 Finalizează 🗸                                                                                                    |  |  |  |  |  |  |
|               | Politica de confidențialitate • Politica | 6000 Nové deputé service - Othor:<br>de cookies • Intrebôri frecvente Satur bitmátic durate à dito Smáll & Naturating Spocie                                                                                                    |  |  |  |  |  |  |

Imagine 51 - Finalizare